## 光明學校

## School App (家長版) 校園通訊使用指南

(家長若想知道如何增值 School App 帳戶及進行電子繳費,可直接到附頁第8頁)

1. 安裝預備工作

SchoolApp(家長版)是家長專用 App,安裝前學校將聯絡家長,並會提供給家長登入 App 需用 的電話及密碼,若未有電話及密碼,可聯絡本校查詢並作跟進。

2. 首次安裝 App

| 2.1 Android 裝置首次安裝               |                                              |
|----------------------------------|----------------------------------------------|
| 可進入 Google Play 商店,搜索「SchoolApp  |                                              |
| (Parent)」或右圖 QR Code 下載並安裝 App。  |                                              |
|                                  |                                              |
|                                  |                                              |
|                                  |                                              |
| 2.2 IOS 裝置首次安裝                   |                                              |
|                                  |                                              |
| 可進入 App Store 商店,搜索「School App   |                                              |
| (Parent)」,或右圖 QR Code 下載並安裝 App。 |                                              |
|                                  | 11-12-14-14 A                                |
|                                  |                                              |
|                                  | 国家这种人在新疆                                     |
| 2.3 搜索到 APP,請安裝 App。             | ← Google Play                                |
|                                  | SchoolApp (Parent)                           |
|                                  | SchoolApp Technologies Limited               |
|                                  | 70, FJ                                       |
|                                  |                                              |
| 2.4 完成安裝,請開啟 App。                | $\leftarrow$ Google Play Q :                 |
|                                  | SchoolApp (Parent)                           |
|                                  | SchoolApp Technologies Limited<br>教育         |
|                                  | 备22 险4 小 站在 期 16 th                          |
|                                  | X0.tet                                       |
| 2.5 請利用學校提供的電話號碼及密碼登入 App。       |                                              |
|                                  | 校園通訊                                         |
|                                  | 852 90001000                                 |
|                                  |                                              |
|                                  | 顯示密碼 忘記密碼?                                   |
|                                  | 登入 如果你讲说有註册,註對點註冊                            |
|                                  | XII YE KU XE AX YE BILLIU / AN OLIGEBUT (II) |

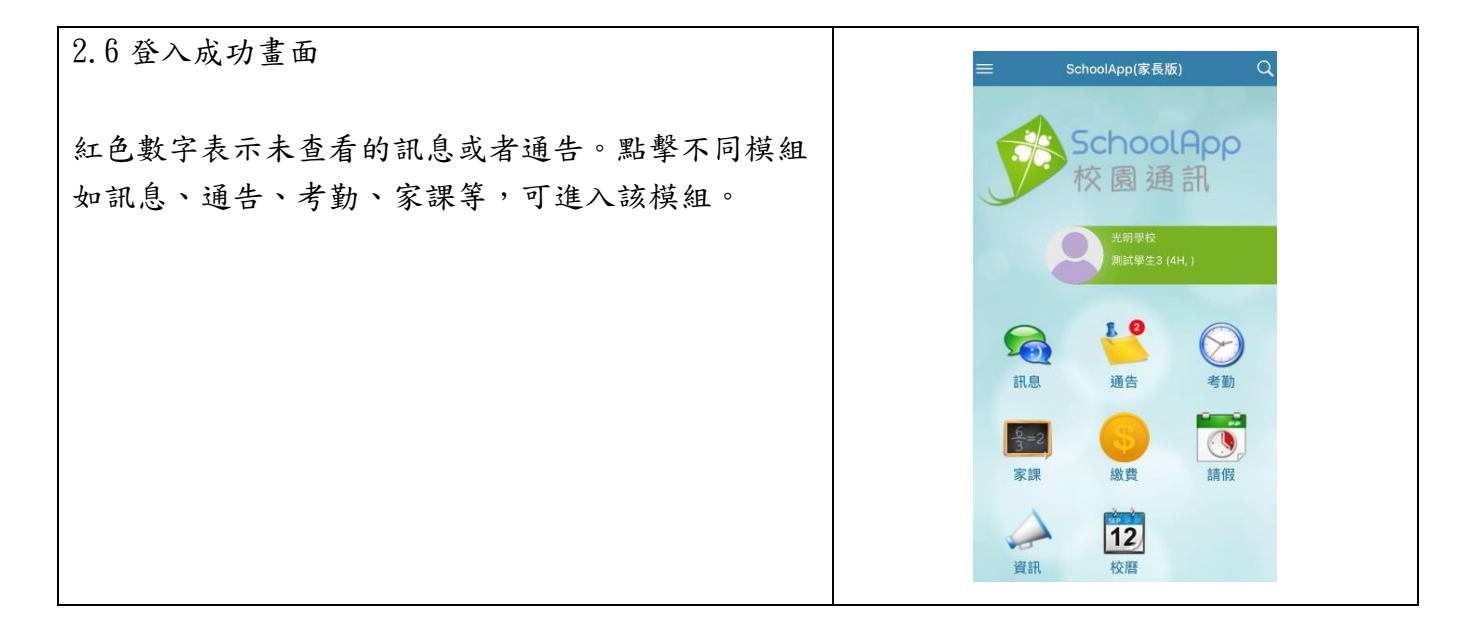

## 3. 登入網頁版

| 3.1 可輸入網址<br><u>https://www.schoolapp.hk</u> ,<br>並點擊「家長登入」。                                              | schoolapp.hk<br>■ #### ■ © #523703918<br>SchoolAppp 功能 應用 服務計劃 客戶 幣助<br>免費推送通知                                                                                                    |
|----------------------------------------------------------------------------------------------------|----------------------------------------------------------------------------------------------------|
| 3.2 或可到光明學校校網,並點<br>擊「教學資源網站」。                                                                            | 主頁 學校概覧 科目概覧 小組概覧 結構與組織 計劃及報告 家課日誌 教學資源網站                                                                                                    |
| <ul> <li>3.3 點擊「其他 4 SchoolApp</li> <li>校園通訊圖示」,進入</li> <li>SchoolApp 網站後,再點擊「家</li> <li>長登入」。</li> </ul> | 其他         1       Image: Classroom       3       Image: Smarth and a state of the state of the state |
| 3.4 在家長登入頁面,請利用學<br>校提供的電話號碼及密碼登入網<br>站。                                                                  | 家長登入       -       -         取項高有 * 確認的資料・       電話就講 * 652 •                                                                                                    |

| 3.5 成功登入畫面                       | SchoolA<br>校園通言 | ρρ<br>測試學3<br>乳 | E3 (當前學生) 光明 | <b>排學校</b> |         |           | 歡迎,<br>EN ∕ | 家長 / 登出<br>中文 |
|----------------------------------|-----------------|-----------------|--------------|------------|---------|-----------|-------------|---------------|
| 在網貝版,家長可以進行查看訊<br>息、簽回通告、查看考勤、查看 | 日程              | 校曆              |              |            |         | 下載校曆 »    |             |               |
| 家課、替學生請假、查看繳費、                   | 訊息<br>通告        |                 | -            | <b>—</b>   | 八月 2020 | BI        | 84          | 下一月》          |
| 查看校曆等,並可在設定中修改                   | 考勤家課            | [4]             | -91          | /러드        | ind.    | 1-11<br>T | 1           | 2             |
| 個人資料和密碼。                         | 請假              |                 |              |            |         |           |             |               |
|                                  | 校曆              | 3               | 4            | 5          | 6       | 7         | 8           | 9             |
|                                  | 帮助 設定           |                 |              |            |         |           |             |               |
|                                  |                 | 10              | 14           | 19         | 12      | 14        | 15          | 1 10          |

4. 手機 App 功能介紹

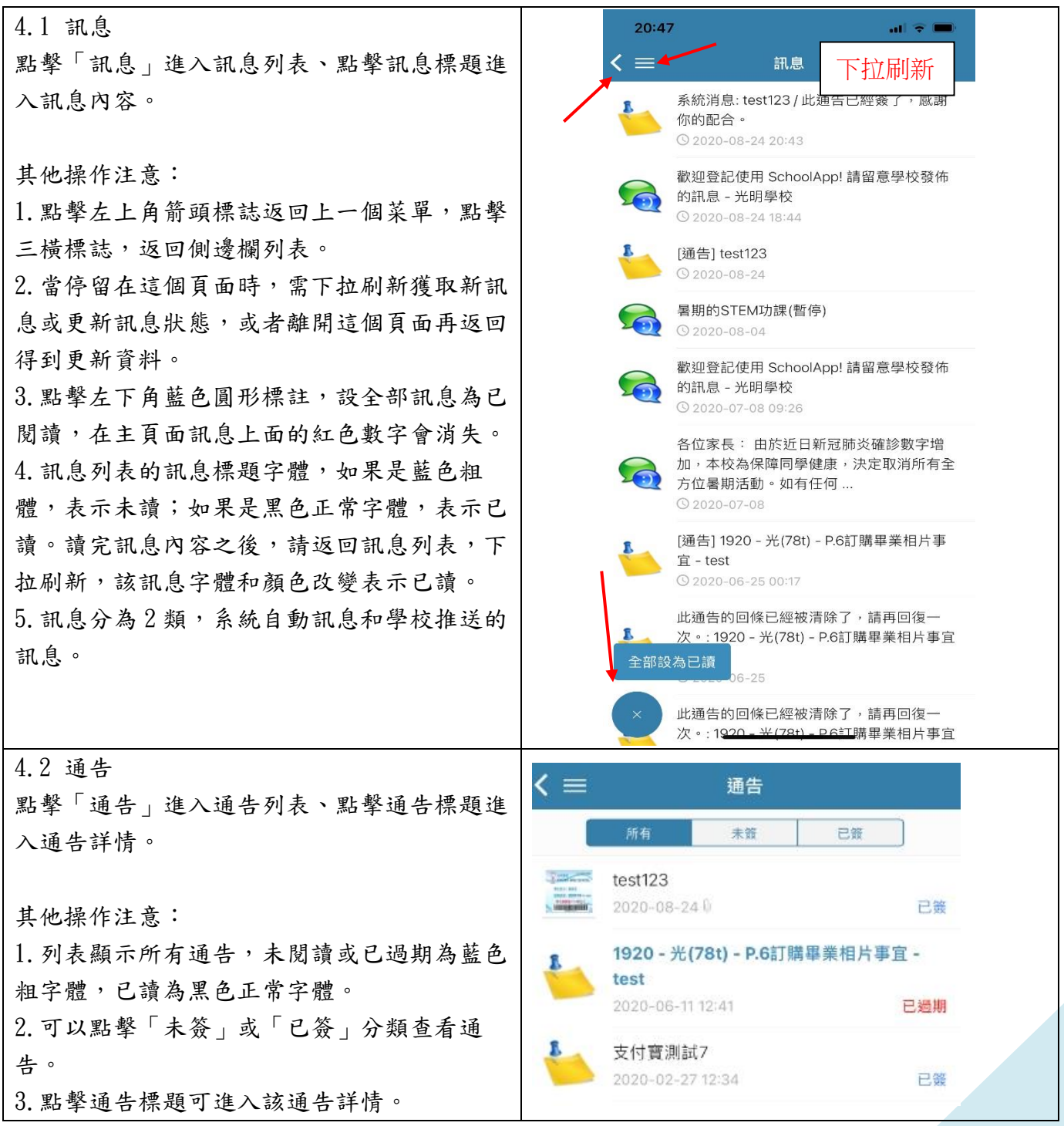

| 4.2 通告                                        | < 通告詳情 🔗                             |
|-----------------------------------------------|--------------------------------------|
| 其他操作注意:                                       | test123                              |
| 1. 請注意有效期,在該日期之後,通告將不可<br>簽署,雪聯繫學校更改日期後方可再簽署。 | 發佈日期: 2020-08-24 18:24               |
| 2. 請留意附件,點擊圖片可放大閱讀。                           | 有效期: 2020-10-01 23:59                |
| 3. 點擊星星圖案,可將重要通告或訊息(如繳                        | 由: 元明学校 給群组:                         |
| 費卡學生帳戶資料)儲存在「書籤」負面,家<br>長可在「書籤」內找到有關通告或訊息。    | 編號: test111                          |
|                                               | 需要答覆: Yes                            |
|                                               | <sup>0</sup> 附件: (共2件)               |
|                                               | PDF 1_1A.pdf                         |
|                                               | 04 - 書簿津貼、學生車船津貼及在校免費午膳事宜(P.2-6).pdf |
|                                               | <mark>≦</mark> 回條 ( <del>已簽)</del>   |
|                                               | く 三 書籤                               |
|                                               | test123<br>© 2020-08-24 18:24        |
| 4.2 通告                                        |                                      |
| <br> 其他操作注意:                                  | ■回條                                  |
| 1. 需要家長回覆的通告,家長請填妥回條部                         | ₱聲明:我已經閱讀並瞭解通告內容                     |
| 一分,選擇及回答學校提問後,請輸入密碼(同登入密碼),並點擊「確認」後,該通告會被     | *密碼:                                 |
| 资署。                                           | 請輸入密碼以確認提交                           |
| 2. 如果家長填錯或想更改回條簽署選項,請聯<br>終學校,待學校在系統清吟家長的回覆後, | 確認                                   |
| 家長將收到系統訊息,提醒家長再重新簽署。                          |                                      |

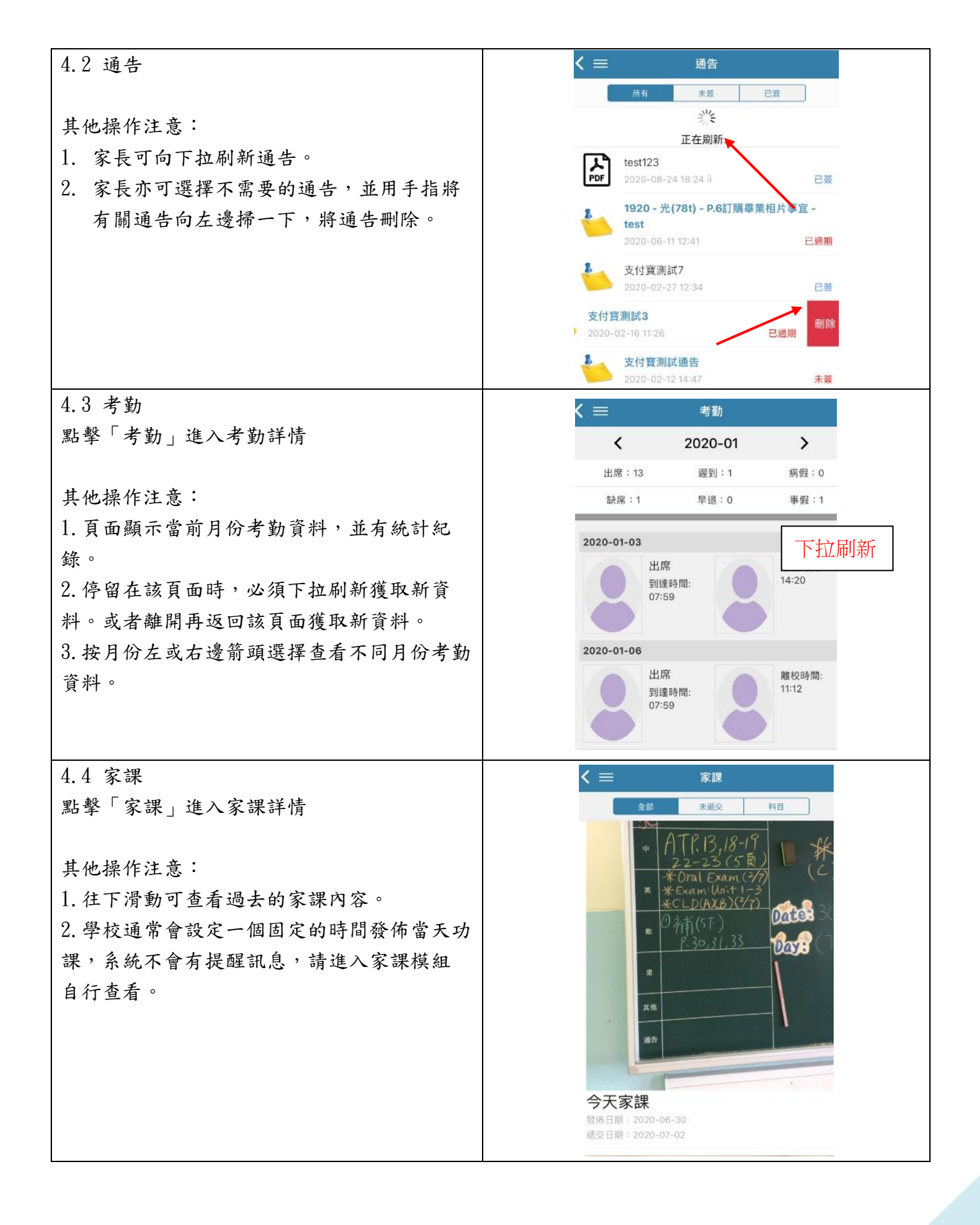

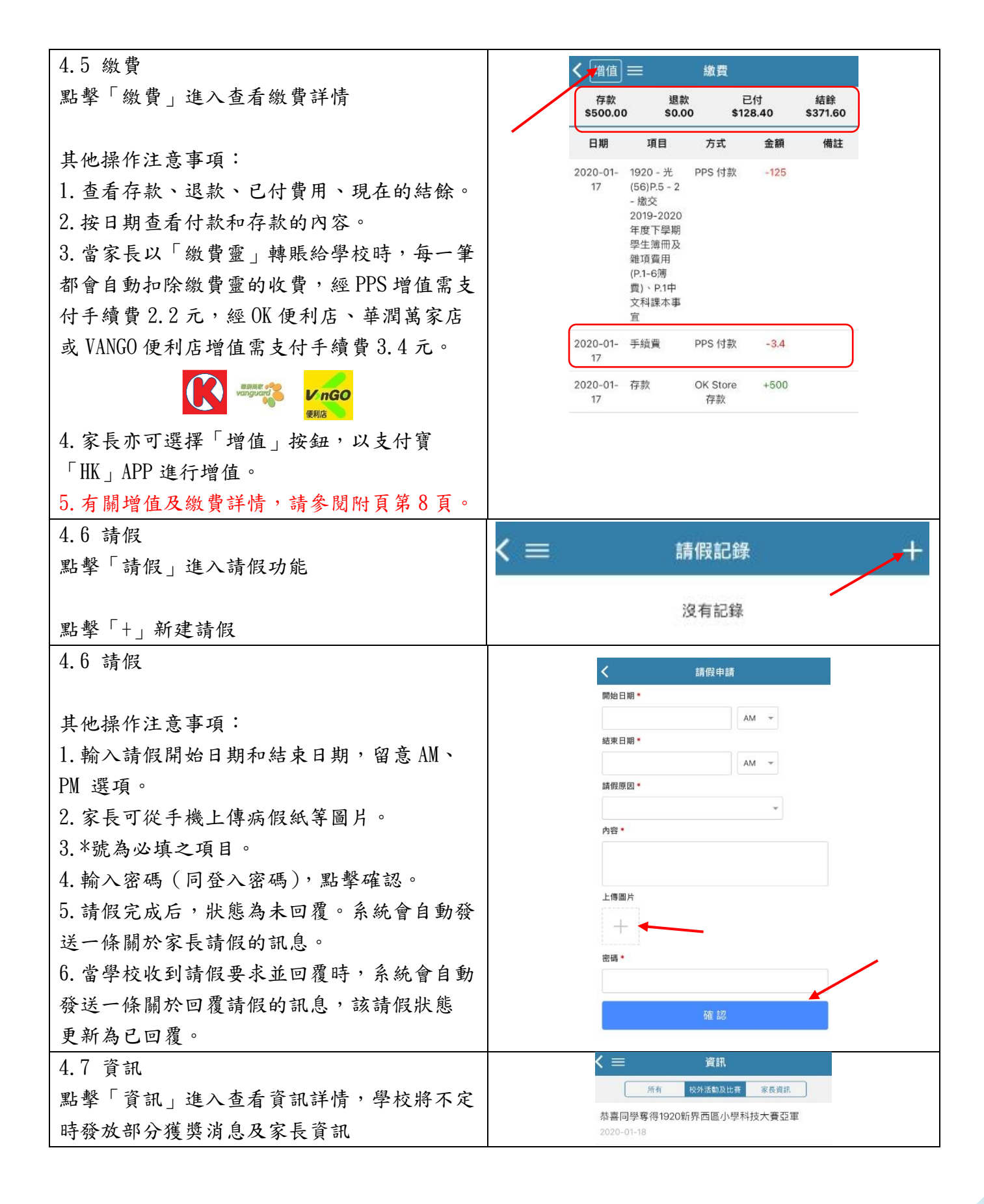

| <ul> <li>4.8 校曆</li> <li>點擊「校曆」進入查看校曆</li> <li>其他操作注意事項:</li> <li>1.進入校曆時顯示當前月份。學校相關日程以</li> <li>文字形式在日曆下方顯示。</li> <li>2.用月份左右邊的箭頭選擇要查看的月份。</li> </ul>                          | く<br>この<br>大<br>2020年7月マ<br>ト<br>日 ー 二 三 四 五 六<br>28 29 30 1 2 3 4<br>5 6 7 8 9 10 11<br>12 13 14 15 16 17 18<br>19 20 21 22 23 24 25<br>26 27 28 29 30 31 1                                                                    |
|----------------------------------------------------------------------------------------------------|----------------------------------------------------------------------------------------------------|
| 3. 豕長可以點擊回形針圖標下載 PDF 檔案校曆<br>表。                                                                                                    | 假期     2020-07-01       香港回歸祖國 特別行政區 成立日假期     2020-07-01       活動     2020-07-02       考試     P.1-4評估/P.5星分試/P.6     2020-07-08 ~ 2020-07-10       中文AT (08:00-11:15)     考試       P.5星分試 (08:00-09:30)     2020-07-13         |
| <ol> <li>4.9 側邊欄的應用</li> <li>在任何頁面點擊左上方的三橫圖標,將進入側</li> <li>邊欄功能。</li> </ol>                                                                                                    | 光明學校<br>測試學生3 (4H) =<br>↑ 首頁 → 登出<br>○ 訊息.                                                                                                    |
| 其他操作注意事項:<br>1. 點擊首頁,回到首頁。<br>2. 點擊登出,登出系統,當新加子女時,需登<br>出再登入獲取新加子女的信息。<br>3. 點擊書籤,查看已標註的訊息或通告內容。<br>(詳情請參閱第4頁4.2項)<br>4. 點擊學生,查看子女信息,如果多位子女,<br>選擇子女進行切換學生身份。<br>5. 點擊設定,重設密碼等。 | <ul> <li>通告</li> <li>考勤</li> <li>考勤</li> <li>家課</li> <li>級費</li> <li>級費</li> <li>認費</li> <li>ジ</li> <li>資訊</li> <li>ジ</li> <li>資訊</li> <li>校曆</li> <li>新校曆</li> <li>新校曆</li> <li>新</li> <li>整</li> <li>登</li> <li>設定</li> </ul> |

有關以上各項安裝及操作,若家長有任何問題,歡迎聯絡本校 IT 組人員查詢。

## 附頁:有關增值 School App 帳戶及進行電子繳費事宜

現本校可透過PPS 繳費靈公司(http://www.ppshk.com)及支付寶(HK)公司

(<u>http://www.alipayhk.com</u>)來進行增值 SchoolApp 帳戶結餘,並於收到家長的增值費用,學生 SchoolApp 帳戶有足夠結餘後,家長可透過 SchoolApp 以簽署通告形式,來進行電子繳費,流程圖略 述如下:

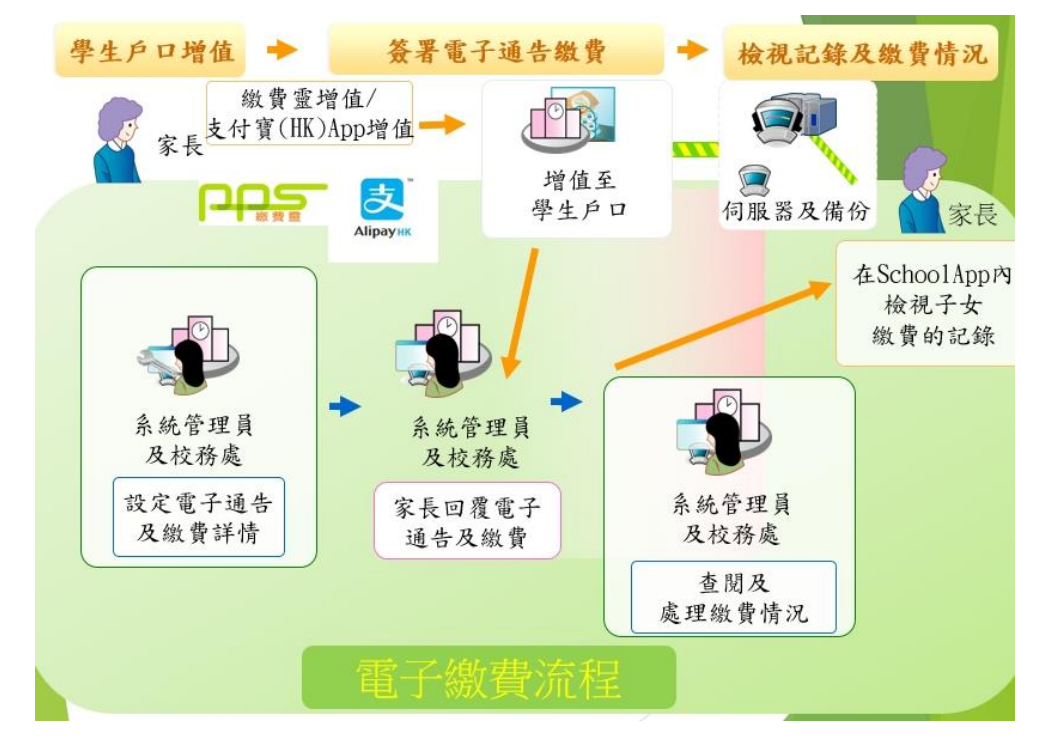

因此,家長可透過以下三種方法來增值學生 School App 帳戶結餘,並進行電子繳費,現詳列如下:

電子繳費方法一: (透過支付寶(HK)App 進行電子繳費) \*建議選項

注意事項:

- 1. 可透過支付寶(HK)(AlipayHK) APP 來進行即時增值 School App 帳戶結餘或直接即時繳費。
- 此方法現階段不需收任何手續費,但家長必須於手提電話上先安裝支付寶(HK)(AlipayHK) APP (內地版支付寶 APP 並不適用)。

詳細步驟如下:

- 1) 手機應用程式下載支付寶(HK)(AlipayHK) APP:
  - (可於 App Store 或 Play 商店搜尋「AlipayHK」並下載支付寶(HK) APP)

| Android 系統                          |
|-------------------------------------|
| https://play.google.com/store/apps/ |
| details?id=hk.alipay.wallet         |
|                                     |
|                                     |
|                                     |
|                                     |

- 2) 以支付寶/淘寶賬號登入或使用新用戶註冊支付寶(HK)(AlipayHK) APP:
  - i) 方法一:淘寶用戶快速登入(若家長已有於電話上安裝有「淘寶」APP,可直接連結並登入)

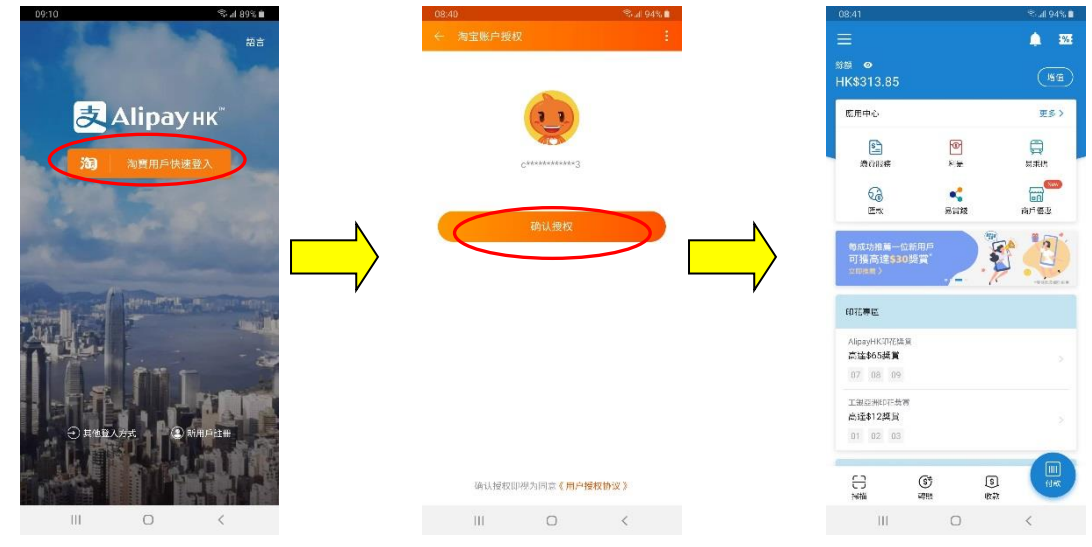

ii) 方法二:按「其他登入方式」,填寫已有的支付寶或淘寶賬號及密碼登入帳號。

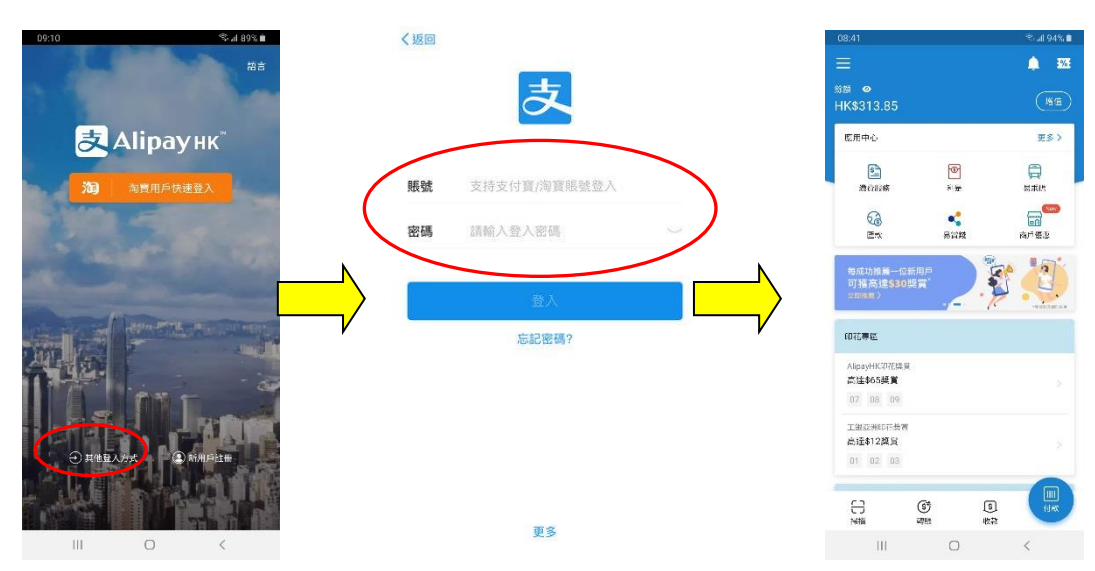

iii) 方法三:按「新用戶註冊」,填寫能收短訊提示(sms)的手提電話號碼後,並按「註冊」。此時會收到一個有關驗證碼的短訊(sms),填寫相關驗證碼後,再填寫登入密碼及支付密碼後 (登入密碼及支付密碼必須妥善保存及記錄),即可使用支付寶(HK)(AlipayHK) APP。

| 00:10 \$> ∎<br>ਲ≞       | 09:01<br>く<br>千世                                          | ₩₽₽₽₽₽₩                           | %-a 91%∎                 |   | 09:02<br><     | 輸入断                            | 論者理                       | ©্যা 90%∎            | l |
|-------------------------|-----------------------------------------------------------|-----------------------------------|--------------------------|---|----------------|--------------------------------|---------------------------|----------------------|---|
| 入目ipayнк"<br>ね ммлられ速む、 | → 15<br>→ 税気器成地<br>+852 前前入出<br>計当系式用目素配置「報行<br>の工程書をつける数 | 955831<br>955831<br>- 展開放編 及 1958 | 中國香港<br>運賃」<br>金典5%12.5% | ) | 我们已向 <b>85</b> | 4刑/八式<br>2-<br>看短訊並輸<br>接收短訊大約 | 2 日立 10两<br>發送驗證碼<br>入驗證碼 | <sup>波訊,請查</sup>     |   |
|                         | TOPICS CONTACT                                            | n i fan Treberge yn y Werter      | M.079442038              | V | 1              | 2                              | 3                         |                      |   |
| O II MERADA             |                                                           |                                   |                          |   | 4              | 5<br>8<br>0                    | 9                         | 完成<br>. <del>-</del> |   |
|                         | Ш                                                         | 0                                 | <                        |   |                | 0                              |                           | ~                    |   |

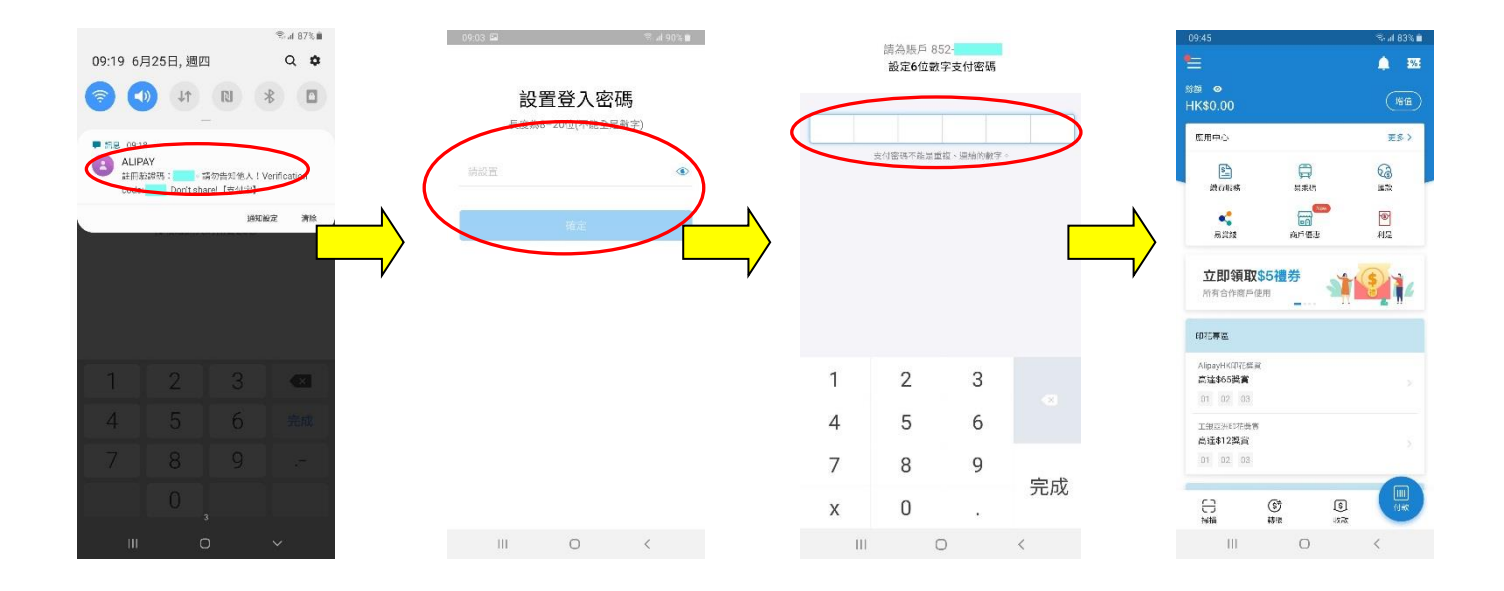

3) 增值支付寶(HK)(AlipayHK) APP:按「增值」按鈕後,家長可選擇不同方法增值支付寶(HK),例 如家長可到 7-11 便利店、OK 便利店、百佳超級市場及麥當勞餐廳等地方,以現金進行增值。

| 09:45                                                                                                    | Sad 83% 🗎     | 09:3   | 0                                                                                              | 😤 al 85'          |
|----------------------------------------------------------------------------------------------------|---------------|--------|------------------------------------------------------------------------------------------------|-------------------|
| 1                                                                                                    | <u> .</u> 335 | < 8    | 余額増值                                                                                           | 使用                |
| 新題 <b>◎</b>                                                                                                    | (NE)          | BR STR |                                                                                                |                   |
| HK\$0.00                                                                                                    |               | нк     | \$ 0.00                                                                                        | <u>9</u> 9        |
| 版用中心                                                                                                    | 更多>           |        |                                                                                                | - 76              |
| 2                                                                                                    |               | 增值的    | 9.60                                                                                           |                   |
| atorian a                                                                                                    |               | F      | 門店現金増值                                                                                         | <u>1</u>          |
|                                                                                                    |               |        |                                                                                                |                   |
| 70747A 190                                                                                                    | 104           |        | 银行账户增值                                                                                         |                   |
| 立即領取\$5禮券                                                                                                    | *             | ш      |                                                                                                |                   |
| 立即領取\$5禮勞<br>所有合作商戶使用<br>印花專區                                                                                                    | <b>1</b>      |        | 網上銀行轉賬增值<br>收銀車増值                                                                              |                   |
| 立即領取\$5禮券<br>所有合作齋戶使用<br>印花舞磁<br>AlpayHK印花集業<br>高佳46時間貫                                                                                                    |               |        | 網上銀行轉賬增值<br>收鏡車増值                                                                              |                   |
| <ul> <li>         立即領取\$5禮勞<br/>所有合作應戶使用         <ul> <li>                  の花標準                  </li> </ul> <ul> <li>                  の花標準</li></ul></li></ul>        |               |        | 網上銀行轉展塔值<br>收證車塔值                                                                              |                   |
| 立即領取\$5撮券<br>所有合作商户使用<br>ので用意<br>Alpep4に研究編集<br>正は406属<br>ロ1 02 03<br>工商店9427条条                                                                                          |               |        |                                                                                                | 7 VISA <b>(</b> ) |
| 立即領取55福券<br>所有合作用用使用                                                                                                    |               |        | <ul> <li>焼上銀行轉振塔値</li> <li>枚調車塔値</li> <li>付款</li> <li>新増信用未</li> <li>冬三純片湯享信川市独分/世界</li> </ul> | z Visa 🖷          |
| 立田領取55番第<br>州市合作商户道用<br>何に市高<br>和自分作商户道用<br>「ひ」の<br>工作広味が売売<br>自社31222歳<br>」の「ひ」の                                                                                        |               |        | 領上銀行轉賬增值<br>收證申增值<br>付款<br>新增信用卡<br>冬于納州道享供用卡殊分/IEE                                            | y VISA            |
| 立即領取\$5:20<br>所有合件商件運用<br>ので有意<br>本語なら商業<br>可での<br>可での<br>可での<br>可での<br>での<br>「 」<br>工 低からの第第<br>にはなら商業<br>の<br>ご<br>で<br>で<br>で<br>の<br>で<br>で<br>の<br>で<br>で<br>の<br>の |               |        | 境上銀行轉賬增值<br>收證畢增值<br>付款<br>新增信用卡<br>免于時時副享信用卡執分/IFE                                            | z VISA C          |

- 4) 登記及增值支付寶(HK)(AlipayHK) APP後,家長可利用同時裝有支付寶(HK)(AlipayHK) APP及 SchoolApp的手提電話,增值SchoolApp帳戶結餘或進行直接即時繳費,方法如下:
  - i) 增值 School App 帳戶結餘

首先選擇 School App 內「繳費」模組(圖一),再按「增值」按鈕(圖二),之後輸入希望增值 的金額(可按家長需要而選擇金額,例如: \$0.1、\$15.4、\$200 等)(圖三)。接著,

SchoolApp 將連接至家長手提電話內的支付寶(HK)(AlipayHK) APP 來進行增值(圖四)。(首 次以此方法增值,家長可能需以手提電話驗證支付寶帳戶)

輸入支付密碼及成功完成支付後,家長的 School App 帳戶結餘將會即時增加(圖五),家長之後可利用 School App 帳戶結餘並簽署繳費通告後,來進行電子繳費。

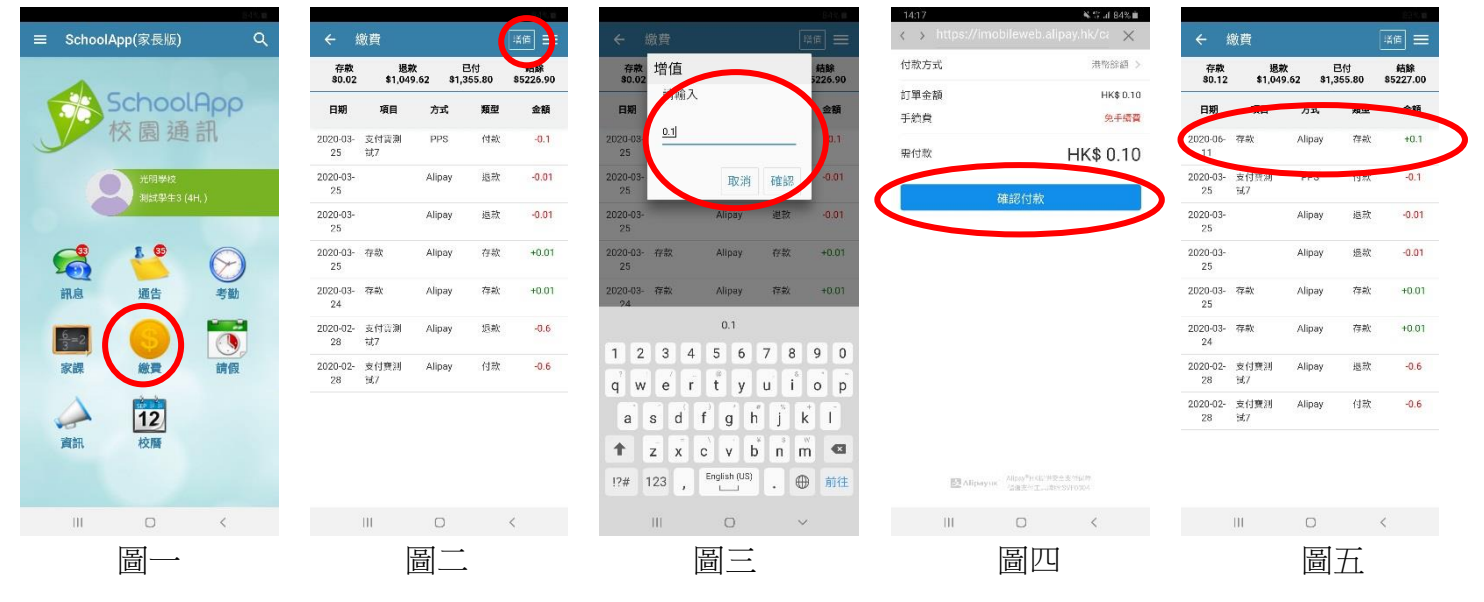

ii) 直接即時繳費

按繳費通告費用需要,選擇相關選項後(圖六),家長需再選擇「支付寶」選項及簽署 SchoolApp 繳費通告來進行即時電子繳費。

(若 SchoolApp 帳戶<u>未有足夠結餘金額</u>來支付通告內顯示的費用, SchoolApp 將只有「支付 寶」一項選項來進行電子繳費(圖七);若 SchoolApp 帳戶<u>有足夠結餘金額</u>來支付通告內顯示 的費用, SchoolApp 將有「從結餘扣除」及「支付寶」兩項選項來進行電子繳費。(圖八))

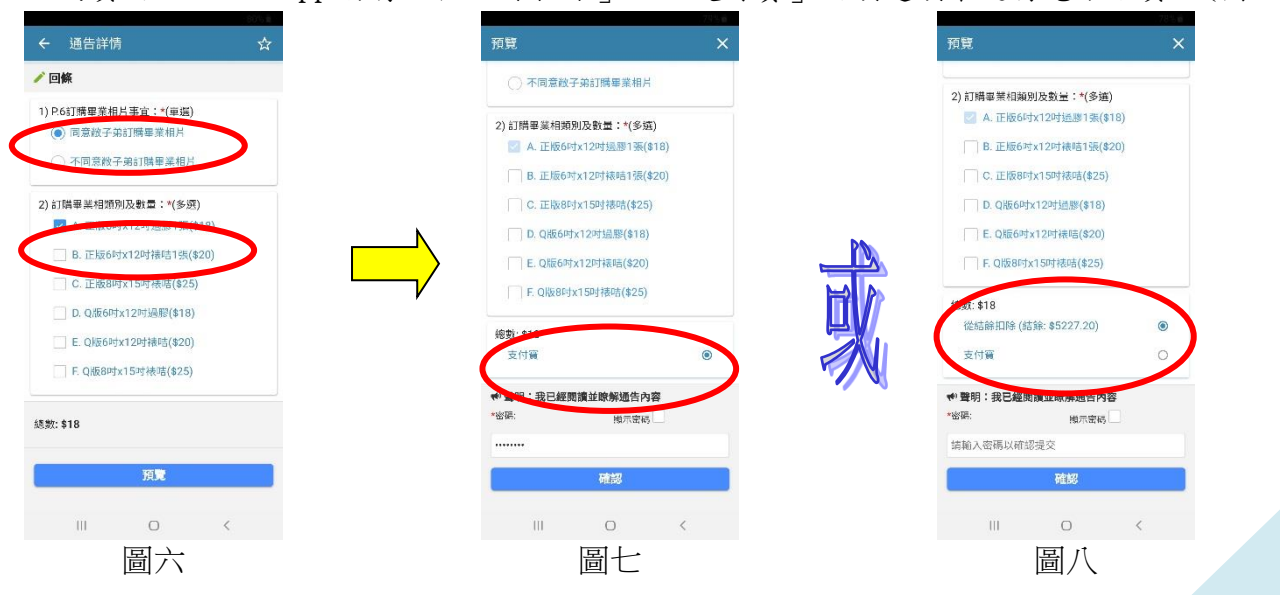

其後,SchoolApp將連接至家長手提電話內的支付寶(HK)(AlipayHK) APP來進行即時繳費。 (首次以此方法增值,家長可能需以手提電話驗證支付寶帳戶)

此時,家長的支付寶(HK)(AlipayHK) APP 必須有足夠餘額或需點選以其他支付方式(例如以 信用卡付款等),並點選確認付款來進行付款(圖九)。家長於輸入支付密碼(圖十)及成功完 成支付後,將返回 School App 版面,此時繳費通告將顯示已完成簽署(圖十一及圖十二),而 家長亦可點選「繳費」模組查詢繳費情況(圖十三)。

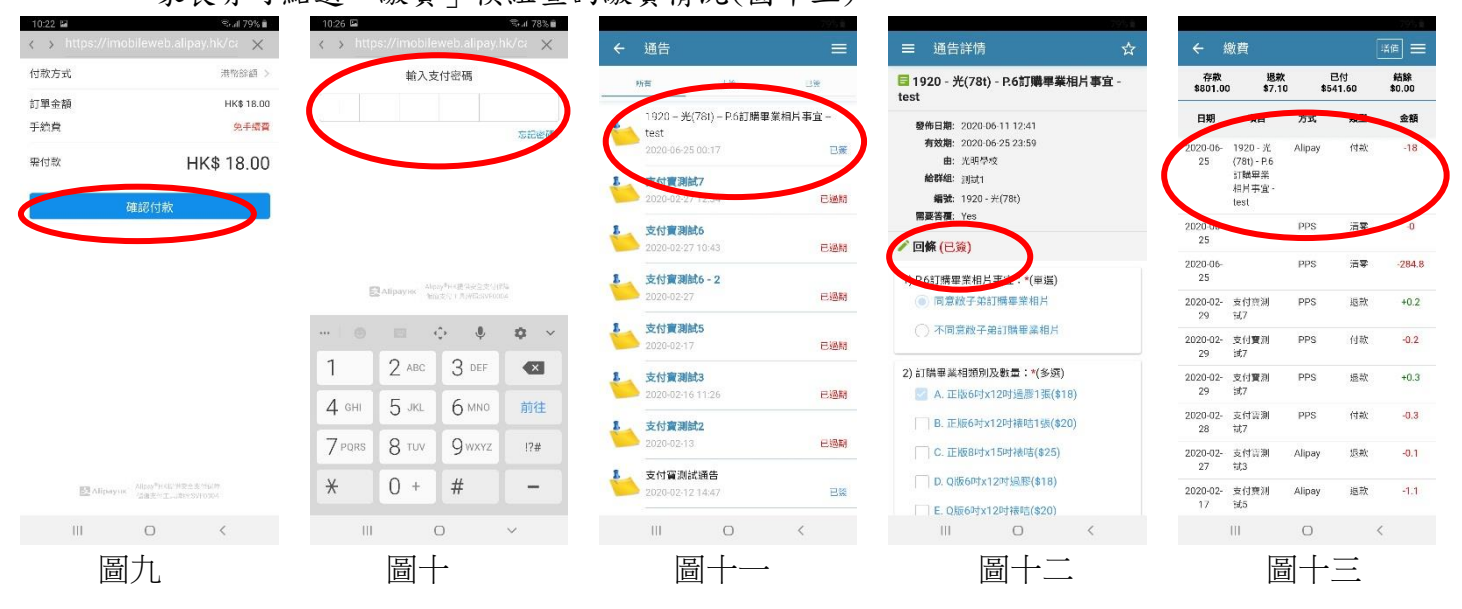

電子繳費方法二: (透過網上或電話繳費靈服務增值 School App 帳戶結餘,並用增值後的帳戶進行電 子繳費)

(有關繳費靈常見問題,可按右列超連結查詢:<u>https://www.ppshk.com/hkt/revamp2/Chinese/faq.html</u>) 注意事項:

- 1. 此方法家長需支付<u>每次</u> \$2.2 繳費靈行政手續費,並會直接在增值時於 School App 帳戶內扣除。 (設最低增值金額為\$200)
- 因繳費靈有截數時間,而學校透過軟件將資料匯入 SchoolApp 系統亦需時,一般預計需於1至3 個工作天後才可網上查閱增值款額及進行電子繳費。
- 若家長有兩名或以上子女於本校就讀,因為兩名子女是有兩個不同的賬單號碼(學生証編號),故 此家長亦會收到兩張不同的學生繳費靈戶口增值卡。
- 4. 家長需確保於扣除繳費靈手續費後,學生戶口仍有足夠餘額,來繳交學生費用。
- 5. 學期結終時,學生帳戶的餘款會保留至下學年使用;學生帳戶會於學生離校時自動終止運作,剩餘金額會以通告詢問家長意願後,將捐贈予學校或退回予家長。故建議家長可為學生增值較充裕金額。(若不包括學藝班等支出,建議每年家長可增值約\$1000)

詳細步驟如下:

1) 開立繳費靈戶口

(如何開立繳費靈戶口,可按下列超連結查詢:

https://www.ppshk.com/hkt/revamp2/Chinese/HowtoOpenAcc.html)

- 2) 登記賬單(每位學生只需登記帳單一次)
- (如何登記賬單,可按右列超連結查詢:<u>https://www.ppshk.com/hkt/revamp2/Chinese/faq.html#D</u>) 家長及學生將收到以下之學生繳費靈戶口增值卡(下圖),當中已包含登記賬單時需用到的 商戶編號: 6535 (光明學校)及帳單號碼(學生証號碼)
- (其他年級同學家長,若已遺失資料,可致電本校安排處理)

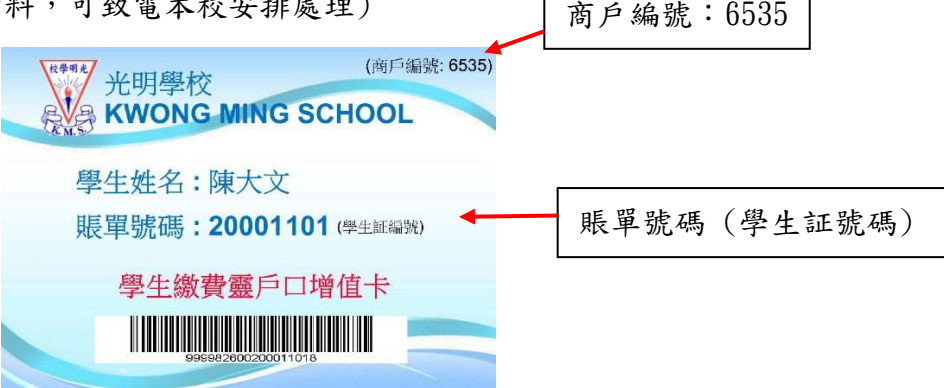

3) 繳付賬單 (School App 戶口增值)

(如何繳付賬單,可按右列超連結查詢:<u>https://www.ppshk.com/hkt/revamp2/Chinese/faq.html#F</u>)

4) 進行電子繳費

待1至3個工作天, School App 帳戶將顯示有足夠結餘,家長便可透過簽署電子通告形式進行電子繳費。

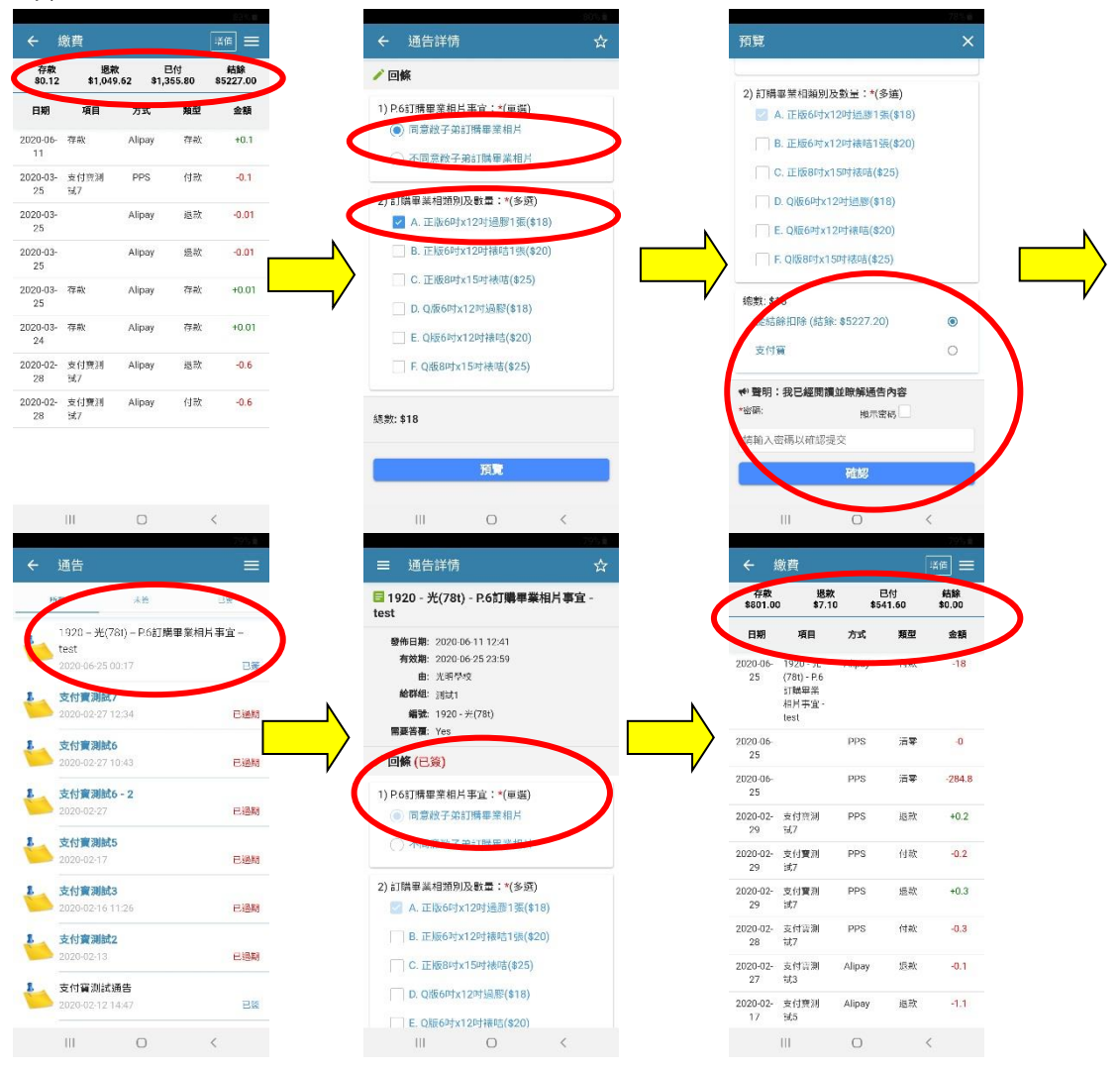

電子繳費方法三: (透過櫃位帳單繳費服務增值 School App 帳戶結餘,並用增值後的帳戶進行電子繳費)

(有關繳費靈常見問題,可按右列超連結查詢:<u>https://www.ppshk.com/hkt/revamp2/Chinese/faq.html</u>) 注意事項:

- 此方法家長需支付<u>每次</u> \$3.4 繳費靈行政手續費,並會直接在增值時於 School App 帳戶內扣除。
   (不設最低增值金額)
- 因繳費靈有截數時間,而學校透過軟件將資料匯入 SchoolApp 系統亦需時,一般預計需於1至3 個工作天後才可網上查閱增值款額及進行電子繳費。
- 若家長有兩名或以上子女於本校就讀,因為兩名子女是有兩個不同的賬單號碼(學生証編號),故 此家長亦會收到兩張不同的學生繳費靈戶口增值卡。
- 4. 家長需確保於扣除繳費靈手續費後,學生戶口仍有足夠餘額,來繳交學生費用。
- 5. 學期結終時,學生帳戶的餘款會保留至下學年使用;學生帳戶會於學生離校時自動終止運作,剩餘金額會以通告詢問家長意願後,將捐贈予學校或退回予家長。故建議家長可為學生增值較充裕金額。(若不包括學藝班等支出,建議每年家長可增值約\$1000)

詳細步驟如下:

 家長直接到附近的Circle K (OK 便利店)、華潤萬家店或 VANGO 便利店,將以下增值卡給予店員 (可給予電子版),店員將根據掃瞄「學生繳費靈戶口增值條碼」,替 School App 帳戶增值。 家長及學生將收到以下之學生繳費靈戶口增值卡(下圖): (其他年級同學家長,若已遺失資料,可致電本校安排處理)

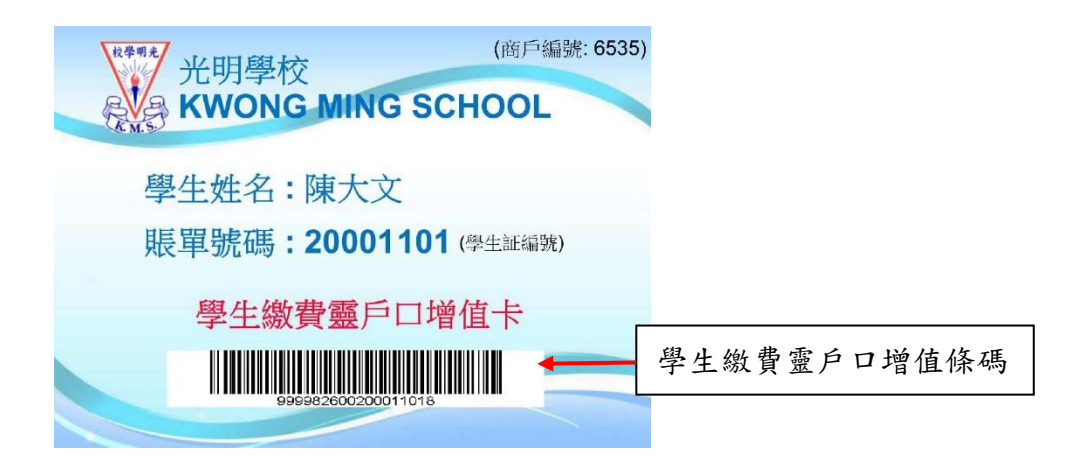

2) 店員將詢問家長增值金額,並請家長付款予店員。

3) 進行電子繳費

待1至3個工作天後, School App 帳戶將顯示有足夠結餘,家長便可透過簽署電子通告形式進行電子繳費。

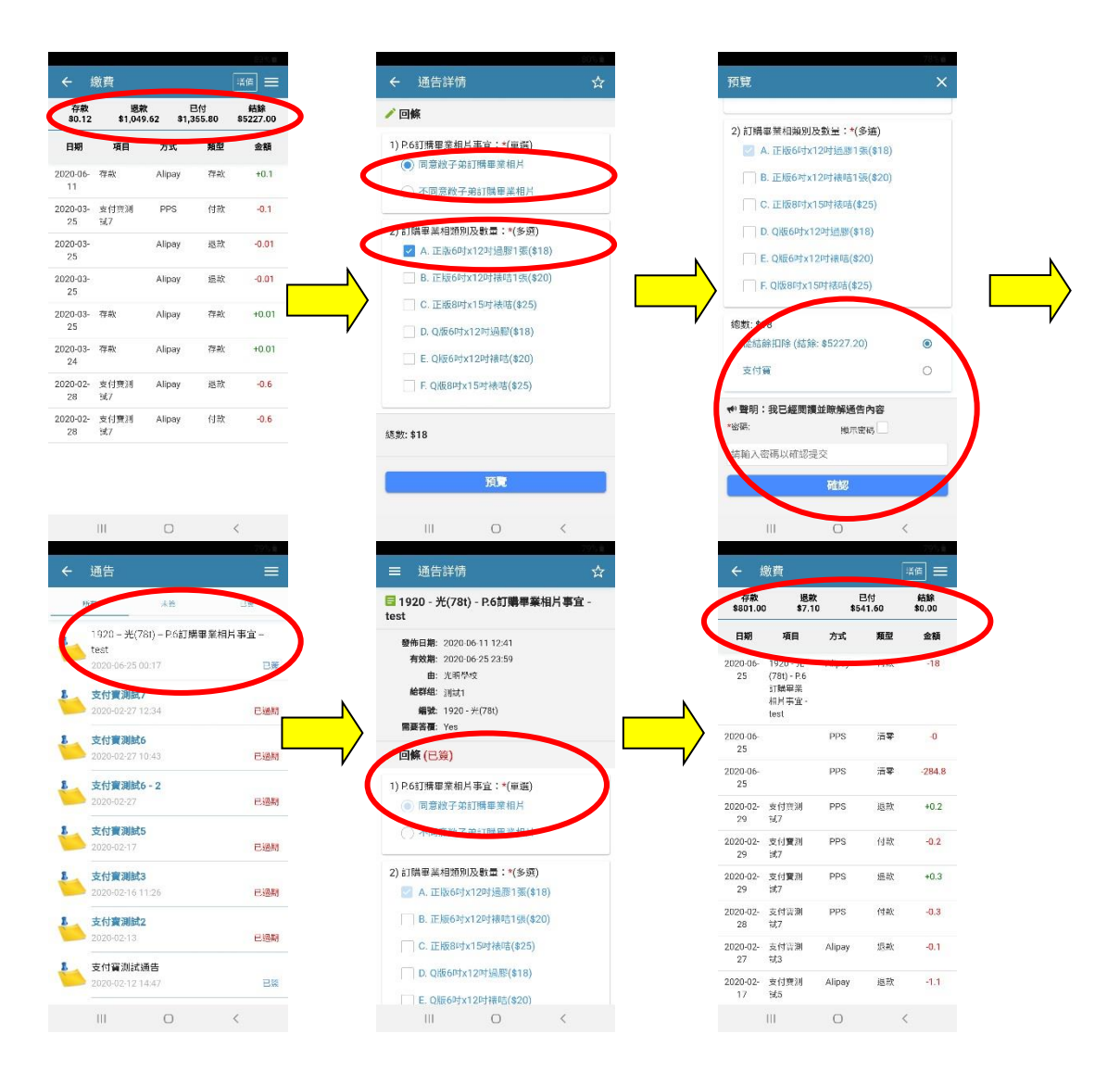

有關以上各項安裝及操作,若家長有任何問題,歡迎聯絡本校 IT 組人員查詢。